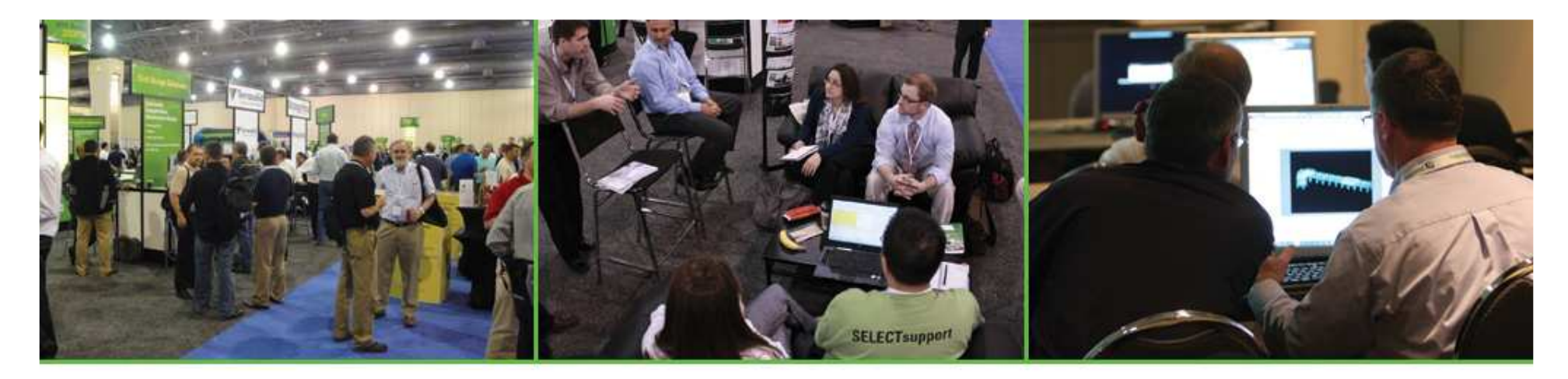

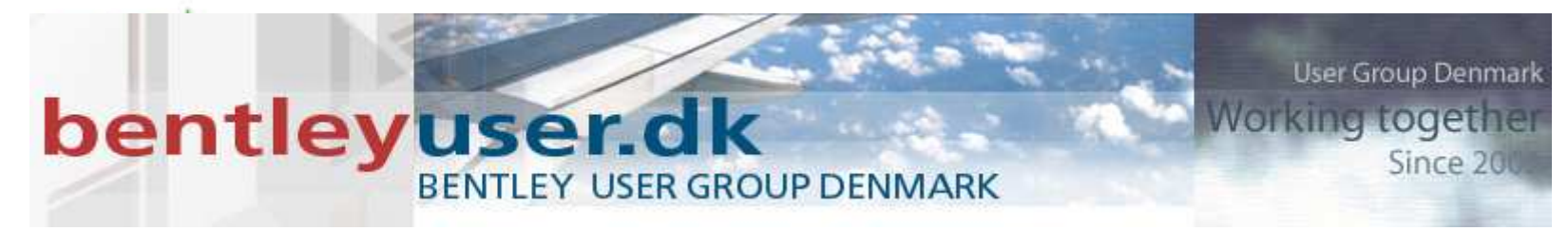

#### **Dynamic Modeling with InRoads**

Kevin Jackson, Bentley

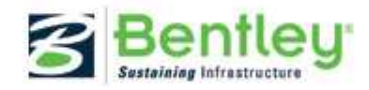

# What we are going to cover

- Geometry Design & Annotation
  - Horizontal & Vertical
- Update Design Add-In
  - Where is it?
  - What is it?
- Update Design Settings
  - What are the settings?
- Update Design
  - What does it do?

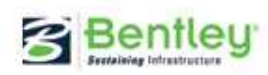

#### **InRoads Geometry**

- Design Standards
- Automatic Dynamic Annotation

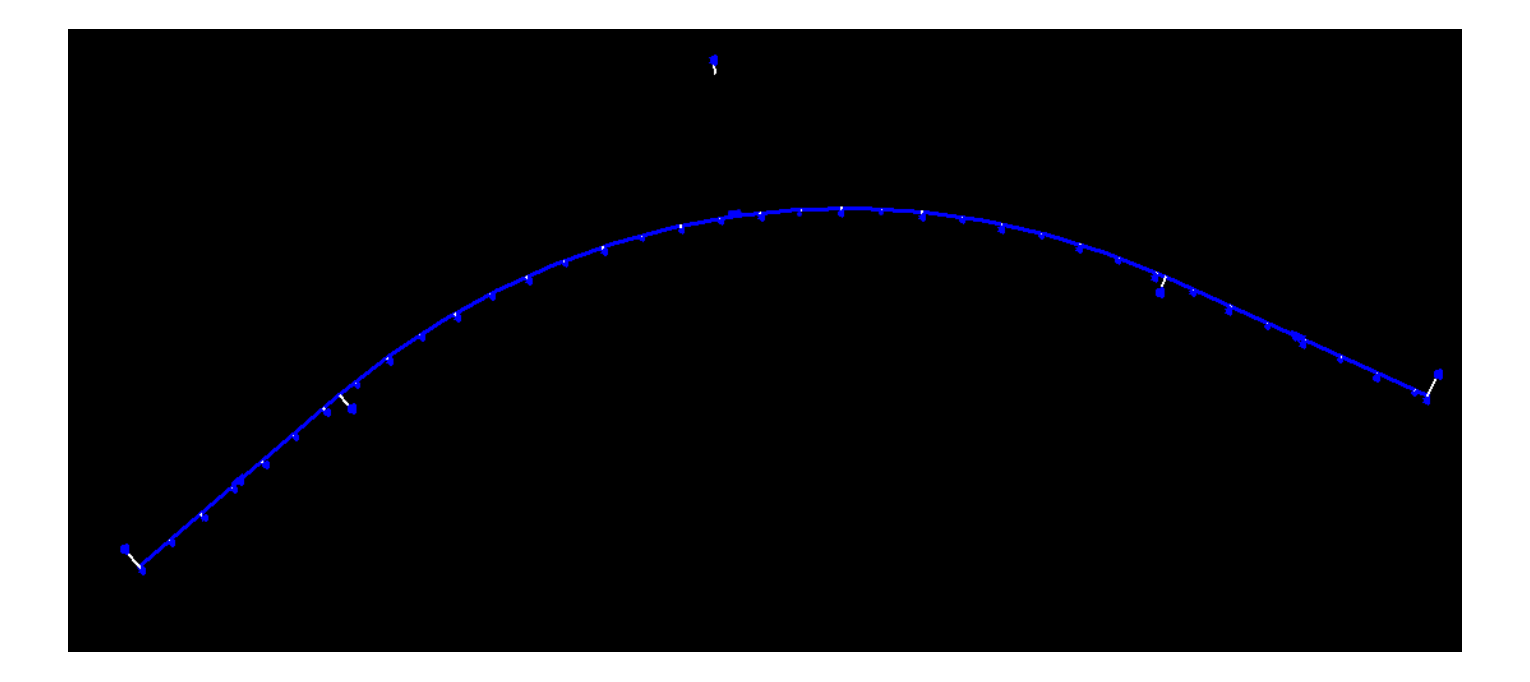

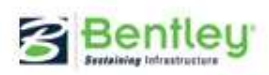

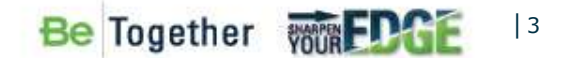

### **InRoads Geometry Design Standards**

- Have been there for a while as an post check. (Still there.)
- Now we can apply at design time for automatic curve placement.
  - Geometry > Horizontal Curve Set> Design Criteria
  - Geometry > Vertical Curve Set > Design Criteria

| <ul> <li>Uses same Design</li> <li>Design Criteria</li> </ul>                                                          | Criteria                      | File as before<br>Design Criteria                                                                                                    | ×                                     |
|----------------------------------------------------------------------------------------------------|-------------------------------|----------------------------------------------------------------------------------------------------|---------------------------------------|
| Use Design Criteria<br>"Horizontal Design Checks" File Name:<br>C:\Demo_Data\InRoads_Demo\Horizontal Design Checks.txt | Apply<br>Close                | <ul> <li>✓ Use Design Criteria</li> <li>"Vertical Design Checks" File Name:</li> <li>C:\Demo_Data\InRoads_Demo\Vertical Design Checks.txt</li> </ul> | Apply<br>Close                        |
| Speed:<br>Maximum e:<br>Minimum Radius: 960.0000                                                                       | Browse<br>Preferences<br>Help | <u>S</u> peed: <u>50</u> ▼<br>Limits: Lower ▼                                                                                                    | Browse<br>Preferences<br><u>H</u> elp |

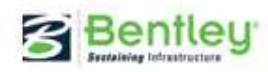

#### **Demonstration**

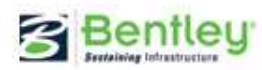

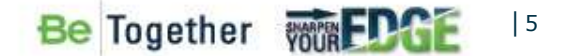

### **Automatic Dynamic Annotation**

- Annotates Geometry as it is created, edited, moved, etc...
- Uses Alignment Style
- Works for Both Horizontal and Vertical Geometry

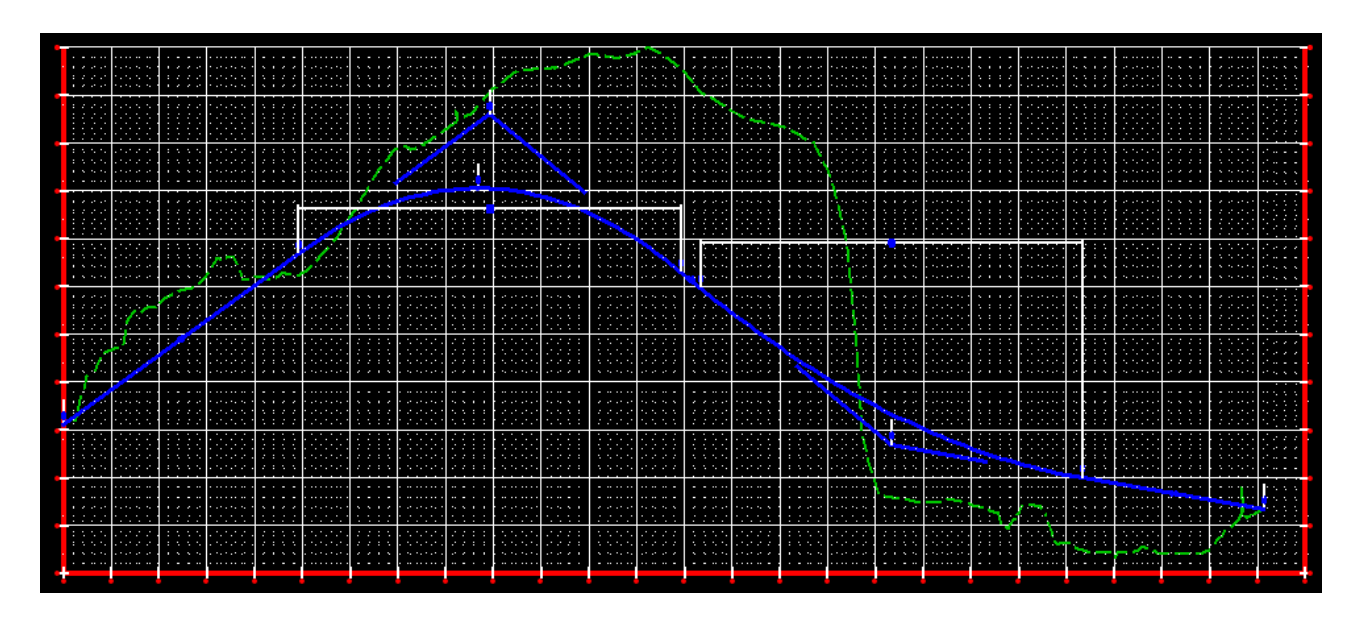

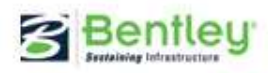

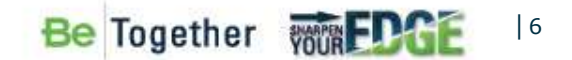

#### **Demonstration**

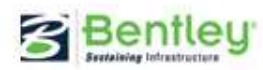

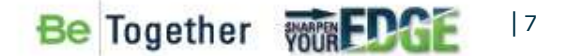

### **Dynamic Horizontal Annotation**

#### View Horizontal Annotation

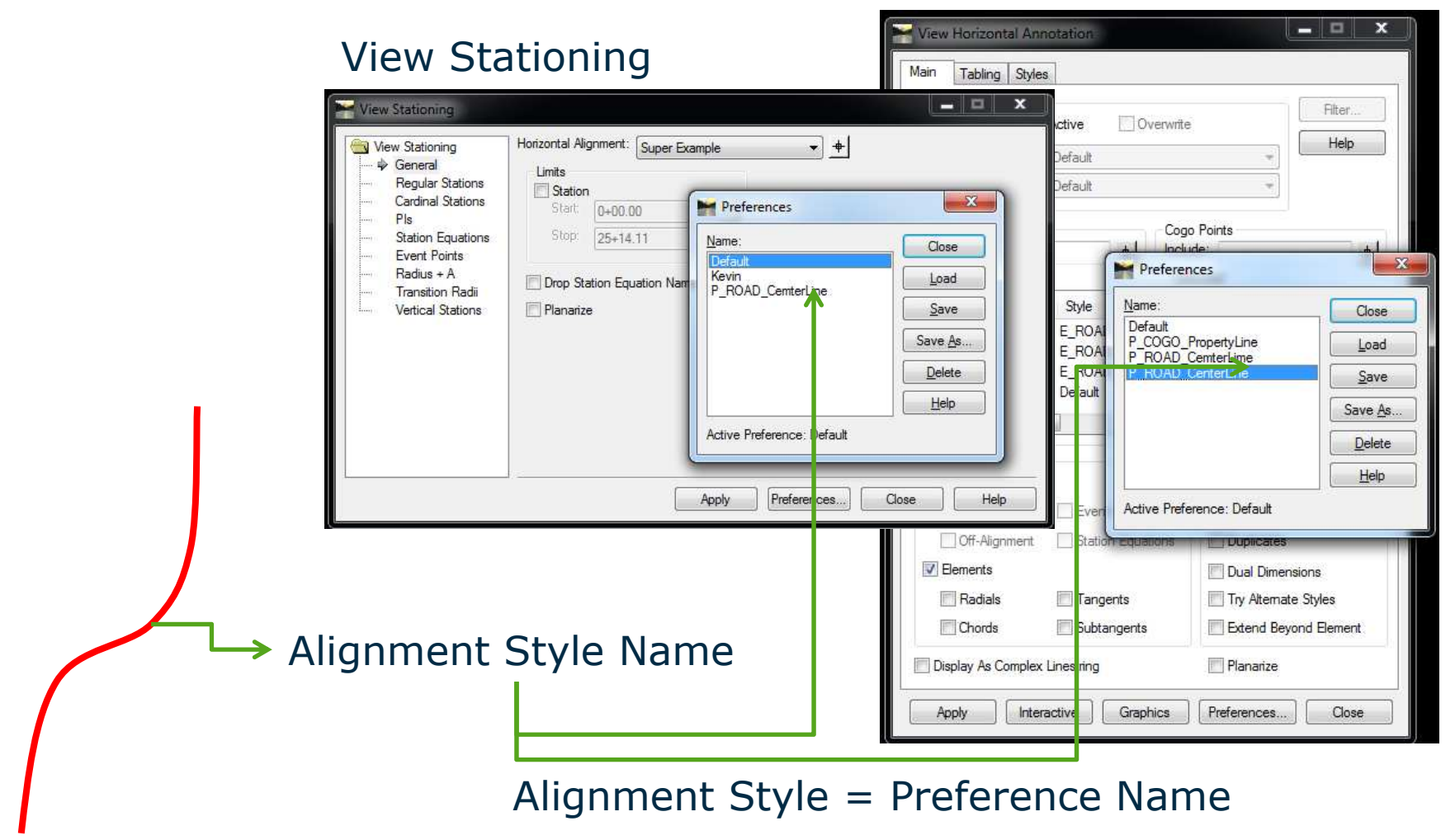

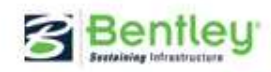

Be Together WIREDGE 18

## **Dynamic Vertical Annotation**

#### View Vertical Annotation

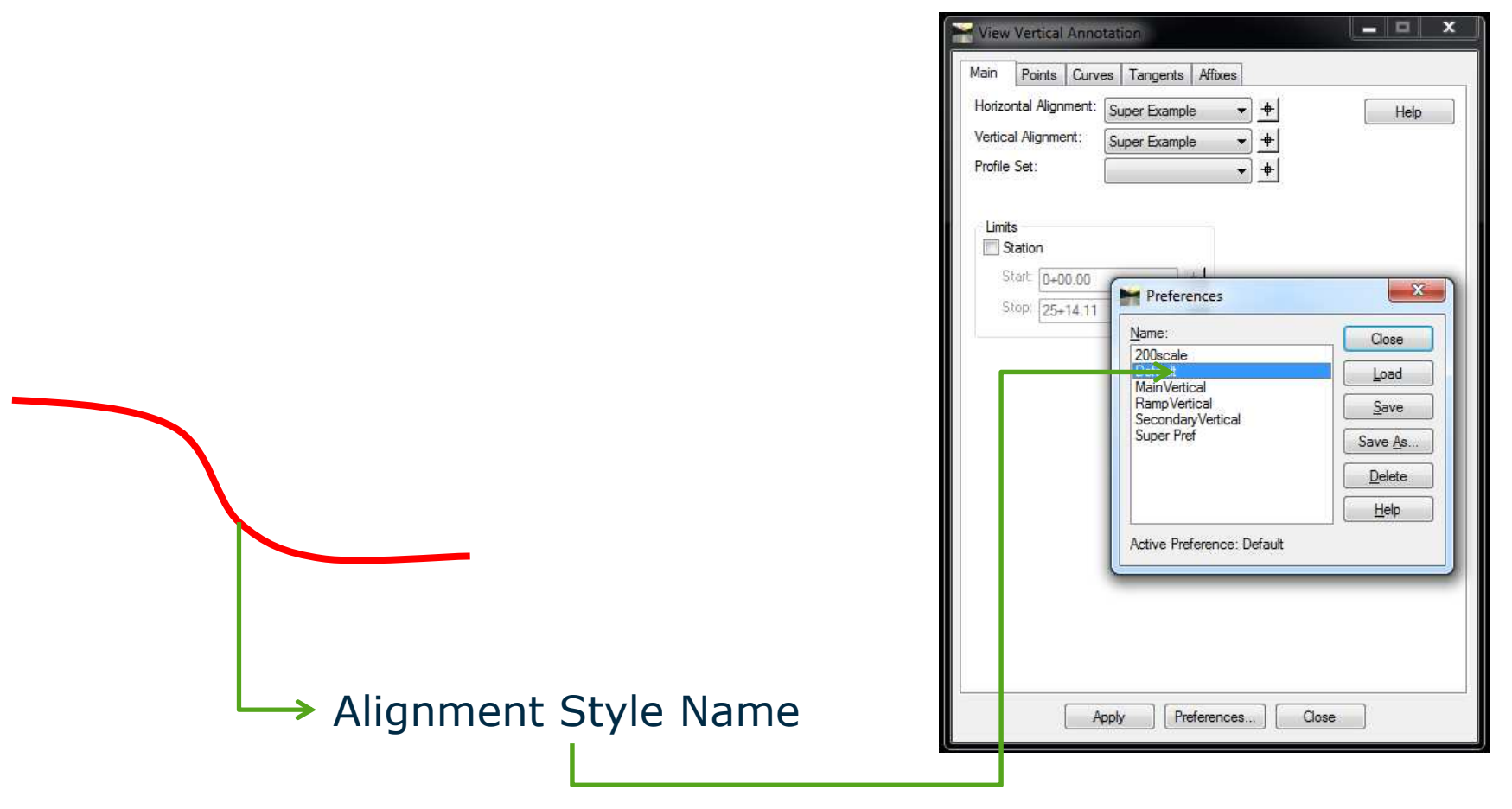

Alignment Style = Preference Name

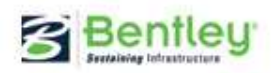

Be Together Together

# **Dynamic Modeling**

- Update Design Add-In
  - Where is it?
  - What is it?
- Update Design Settings
  - What are the settings?
- Update Design
  - What does it do?
- Dynamic Update of Design Graphics
  - In Variable Manager

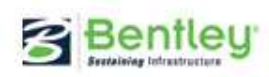

# **Update Design**

• Application Add-In

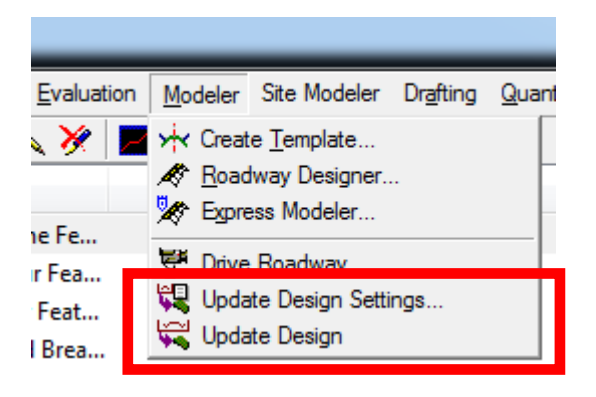

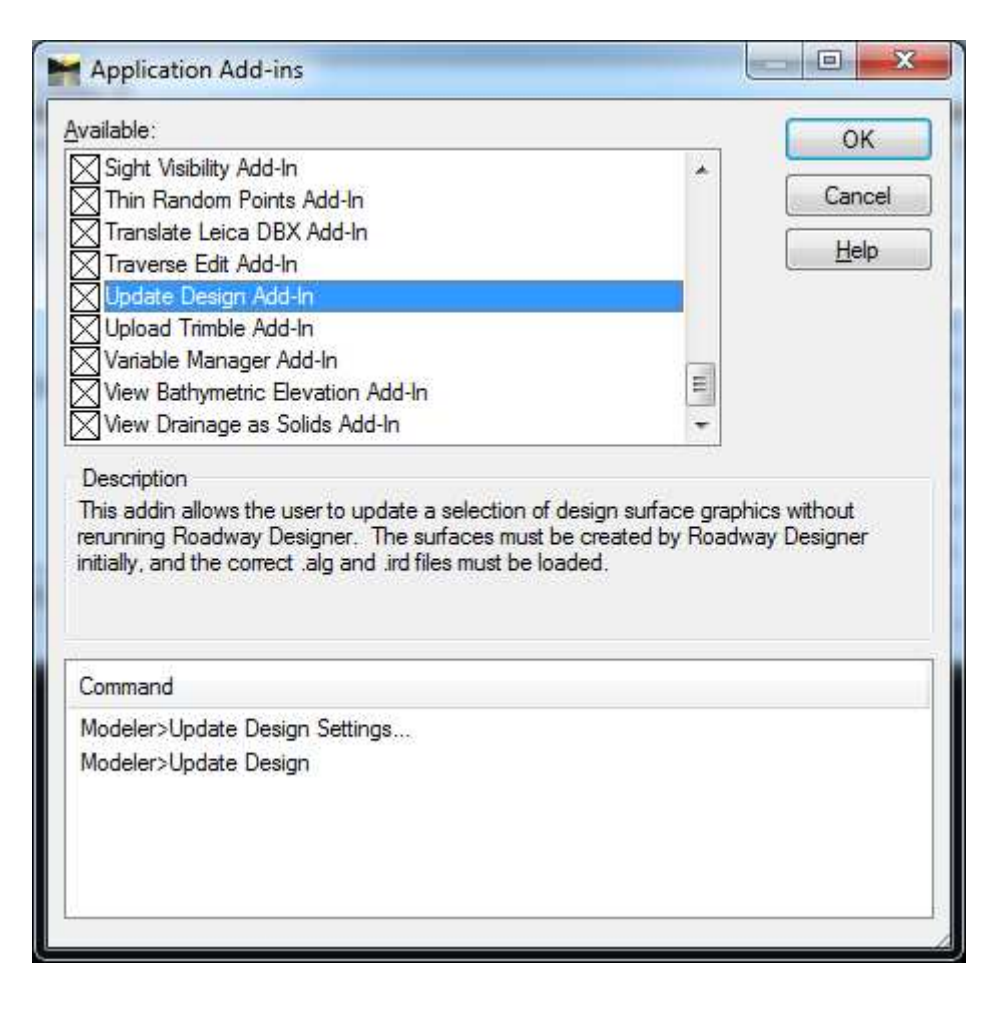

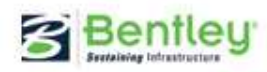

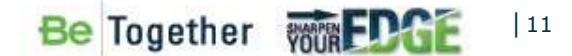

# **Update Design Settings**

• What is to be updated

| Design Surface Graphics: | ОК           |
|--------------------------|--------------|
| Triangles                | Cancel       |
| Contours                 | Preferences. |
| Features                 |              |
| Components               |              |
| Cross Sections           |              |
| Profiles                 |              |

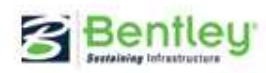

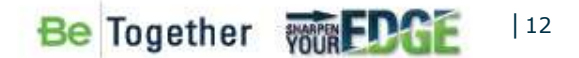

# What we are going to cover

- Variable Manager
  - Application Add-In
  - Dynamic Update of Design Graphics

| Variable Manager                                                                                                    |                                |
|----------------------------------------------------------------------------------------------------|--------------------------------|
| Geometry - Display Alignments as 2D Pc<br>Geometry - Display Micro Station native<br>Survey - Rotate Graphics on Dual-Code<br>Evaluation - Annotate Radius in Cross S<br>Rail - Disable Point Display in Switch an<br>Dynamic Update of Design Graphics<br>Command Behavior:<br>File - Persist Project Default Paths<br>Ele Omit Project Optiones Full Path<br>Description<br>Enables automatic redisplay of design graphics in pla<br>and cross section on alignment or roadway design of<br>The Update Design addin must also be activated for<br>variable to have any effect. | Apply<br>Close<br><u>H</u> elp |

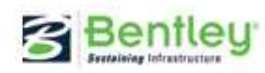

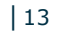

### What we are going to cover

- Variable Manager
  - Set a Hot Key
  - Must be used with the funckey.mnu file

Inroadstools setvariable DynamicUpdate; inroadstools getvariable DynamicUpdate inroadstools setvariable DynamicUpdate (Sets the variable on or off) inroadstools getvariable DynamicUpdate (Returns the state <null> value when off)

- Hit function key to turn on or off

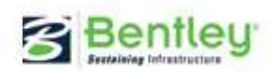

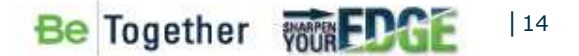

#### **Demonstration**

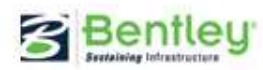

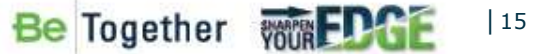

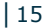